## Refund / Move a Booking with a Voucher

Step 1. Go to My Bookings and click on the booking you want to move.

Example below: Move booking from 20 Nov to 27<sup>th</sup> Nov. Click on Refund and a box will appear with the message "This booking will be deleted and you will be given a voucher to use on another booking. Do you wish to proceed?"

Click OK.

| Sunday 20th November<br>VENUE<br>Zhu Badminton Centre<br>Zhu Badminton Centre | FACILITY<br>Court 1<br>Court 1                                                                                                    | TIME SLOT<br>11:00am - 11:30am<br>11:30am - 12:00pm                                                                                                    | opponent<br>N/A<br>N/A                                                                                                    | ACTION                                                                                                    |
|-------------------------------------------------------------------------------|----------------------------------------------------------------------------------------------------|----------------------------------------------------------------------------------------------------|----------------------------------------------------------------------------------------------------|----------------------------------------------------------------------------------------------------|
| Sunday zouh November   VENUE   Zhu Badminton Centre   Zhu Badminton Centre    | FACILITY<br>Court 1<br>Court 1                                                                                                    | тіме sLot<br>11:00am - 11:30am<br>11:30am - 12:00pm                                                                                                    | OPPONENT<br>N/A<br>N/A                                                                                                    | ACTION                                                                                                    |
| VENUE<br>Zhu Badminton Centre<br>Zhu Badminton Centre                         | FACILITY<br>Court 1<br>Court 1                                                                                                    | TIME SLOT<br>11:00am - 11:30am<br>11:30am - 12:00pm                                                                                                    | OPPONENT       N/A                                                                                                    | ACTION                                                                                                    |
| Zhu Badminton Centre                                                          | Court 1<br>Court 1                                                                                                    | 11:00am - 11:30am<br>11:30am - 12:00pm                                                                                                    | N/A<br>N/A                                                                                                    | C Refu                                                                                                    |
| Zhu Badminton Centre                                                          | Court 1                                                                                                    | 11:30am - 12:00pm                                                                                                    | N/A                                                                                                    | _                                                                                                    |
|                                                                               |                                                                                                    |                                                                                                    |                                                                                                    | 🗌 🗌 Refu                                                                                                    |
| Zhu Badminton Centre                                                          | Court 1                                                                                                    | 12:00pm - 12:30pm                                                                                                    | N/A                                                                                                    | 🗆 Refu                                                                                                    |
| Thursday 24th November                                                        |                                                                                                    |                                                                                                    |                                                                                                    |                                                                                                    |
| VENUE                                                                         | FACILITY                                                                                                    | TIME SLOT                                                                                                    | OPPONENT                                                                                                    | ACTION                                                                                                    |
| Zhu Badminton Centre                                                          | Court 2                                                                                                    | 6:00pm - 6:30pm                                                                                                    | N/A                                                                                                    | 🗌 Refu                                                                                                    |
| Zhu Badminton Centre                                                          | Court 2                                                                                                    | 6:30pm - 7:00pm                                                                                                    | N/A                                                                                                    | 🗌 Refu                                                                                                    |
| Zhu Badminton Centre                                                          | Court 2                                                                                                    | 7:00pm - 7:30pm                                                                                                    | N/A                                                                                                    | 🗌 Refu                                                                                                    |
|                                                                               | Thursday 24th November     VENUE     Zhu Badminton Centre     Zhu Badminton Centre     Zhu Badminton Centre     Zhu Badminton Centre | Thursday 24th November     VENUE   FACILITY     Zhu Badminton Centre   Court 2     Zhu Badminton Centre   Court 2     Zhu Badminton Centre   Court 2     Zhu Badminton Centre   Court 2 | Thursday 24th November     VENUE   FACILITY   TIME SLOT     Zhu Badminton Centre   Court 2   6:00pm - 6:30pm     Zhu Badminton Centre   Court 2   6:30pm - 7:00pm     Zhu Badminton Centre   Court 2   7:00pm - 7:30pm | Thursday 24th November     VENUE   FACILITY   TIME SLOT   OPPONENT     Zhu Badminton Centre   Court 2   6:00pm - 6:30pm   N/A     Zhu Badminton Centre   Court 2   6:30pm - 7:00pm   N/A     Zhu Badminton Centre   Court 2   7:00pm - 7:30pm   N/A |

## Step 2. A Refund Voucher is created.

You can either note down the voucher number and you have up to 6 months to use it or click on Book Now and the voucher will be transferred to your new booking.

| Booking Refun | d Voucher Book Now                                                                                                    |
|---------------|----------------------------------------------------------------------------------------------------|
| Note          | Please note down this voucher code. You can use it to make another booking. You can also use the "Book Now" button to make the booking |
| Name:         | Booking Refund Dean Remihana                                                                                                    |
| Code:         | LU7L1S50                                                                                                    |
| Expires:      | 17/04/2023                                                                                                    |
| Amount:       | \$5.50                                                                                                    |
| Slots:        | 3                                                                                                    |
| Venue:        | Zhu Badminton Centre                                                                                                    |

## Step 3. After you have clicked on Book Now you will return to the booking screen.

Find a new time slot(s) that you are sure you will be able to use. Please note once moved you cannot move the booking again.

| BOOKING                                    | PRICE | PLAYER 1      | PLAYER 2 |  |
|--------------------------------------------|-------|---------------|----------|--|
| Court 1 11:00am - 11:30am ( Sun 27th Nov ) | 5.50  | Dean Remihana | Opponent |  |
| court 1 11:30am - 12:00pm ( Sun 27th Nov ) | 5.50  | Dean Remihana | Opponent |  |
| court 1 12:00pm - 12:30pm ( Sun 27th Nov ) | 5.50  | Dean Remihana | Opponent |  |
|                                            | 16.50 |               |          |  |

Note the voucher number will automatically populate in the Discount Voucher field

Below is confirmation in My Bookings that the booking has been moved to the 27<sup>th</sup>.

NOTE BOOKING CAN ONLY BE MOVED ONCE. See below the booking moved from the 20<sup>th</sup> to the 27<sup>th</sup> can not be moved it can only be deleted and not refund given.

| _ |                |                        |          |                   |          |          |
|---|----------------|------------------------|----------|-------------------|----------|----------|
|   | Pay 2 Play     | Dean Reminana          | 0        |                   |          |          |
|   | My Bookings    |                        |          |                   |          |          |
|   | My Memberships | Thursday 24th November |          |                   |          |          |
|   | My Profile     | VENUE                  | FACILITY | TIME SLOT         | OPPONENT | ACTION   |
|   | Play Dollars   | Zhu Badminton Centre   | Court 2  | 6:00pm - 6:30pm   | N/A      | Refund   |
|   | Book a Session | Zhu Badminton Centre   | Court 2  | 6:30pm - 7:00pm   | N/A      | Refund   |
|   | Book a Class   | Zhu Badminton Centre   | Court 2  | 7:00pm - 7:30pm   | N/A      | C Refund |
|   |                | Sunday 27th November   |          |                   |          |          |
|   |                | VENUE                  | FACILITY | TIME SLOT         | OPPONENT | ACTION   |
|   |                | Zhu Badminton Centre   | Court 1  | 11:00am - 11:30am | N/A      | 🗆 Delete |
|   |                | Zhu Badminton Centre   | Court 1  | 11:30am - 12:00pm | N/A      |          |
|   |                | Zhu Badminton Centre   | Court 1  | 12:00pm - 12:30pm | N/A      | Delete   |
|   |                |                        |          |                   |          |          |

We suggest that if you are not sure when you plan to play next, that you write the voucher number down and only use it when you are 100% certain that you will be available to play.

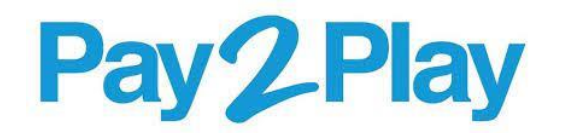